5 Windows編(ルーターモードで設定する)

## GPCからの設定方法 (Windows編)

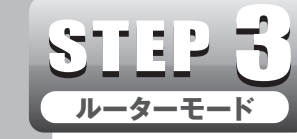

本製品をルーターモードで設定する

画面で見るQ&A

エレコムルーター [SkyLink Manager対応ルーター]サポートサイト http://www.elecom.co.jp/rd/elesup/033.html

■動作環境:Windows XP(SP3以降)/VISTA(SP2以降)/7(SP1以降)/8/8.1/10/RT ※ACアダプターを接続してから10分以内にスカイリンクセットアップを実行してください。 ※アプリのバージョンにより画面が異なる場合があります。

## 簡単設定を使って接続する

Windowsの「簡単設定」は動画を見ながら設定をしていく初めての方にも優しい設定方法です。

| 1 | 付属のCDをPCにセットします。自動的に                                                                                                    | 8<br>画面のかんたん © SDB# ®<br>SSIDを確認及 <sup>SDB#</sup>                                                                                                    | 13 こどもネットタイマー2のWEBサイトフィ<br>ルターを使う提合は「WEBサイトフィル                                                                                                    |
|---|----------------------------------------------------------------------------------------------------|----------------------------------------------------------------------------------------------------|----------------------------------------------------------------------------------------------------|
|   | 1ンストール・フィリートが立ら上がりまり。                                                                                                    | びムービーを視 #2002792.402-1988                                                                                                    | ターを有効にする を「ON」にし、同梱の                                                                                                    |
|   | ジィリートの指示に促いインストールをします。                                                                                                    | ■ 10 10 material and a first address of the address of the a        | 「こどもネットWEBサイトフィルターライ                                                                                                    |
|   | Approximative reaction reaction and the second second    | をクリックします。                                                                                                    | センスキー」に書かれているWEBサイト                                                                                                    |
|   | hundback(ウッサール、CWBrzyCon-AN<br>by Aldeback(ウッサール、Christianey TERESCA)<br>by Aldeback(ウッサール、Christianey TERESCA)<br>by Aldeback(ウッサール、Christianey TERESCA)<br>by Aldeback(ウッサール、Christianey TERESCA)                                                                                                    |                                                                                                    | フィルターライセンスキーを入力してくだ                                                                                                    |
|   | พ. 1.5/07342, พาศและ1089768212-5588                                                                                                    | 回面の無線LAN ♥ ssizer ⊗                                                                                                    | さい**。入力後、「次へ」をタップします。                                                                                                    |
|   |                                                                                                    | スイスイナビを SIDt 23(L)-5<br>Market.org                                                                                                    | ●ルーターモートで設定完了後、(12) 補足編 こどもネット<br>タイマー2機能を使うをご参照ください。                                                                                                    |
|   |                                                                                                    | 確認及びムー                                                                                                    | *WRC-F1900ACGにはWEBサイトフィルター                                                                                                    |
| 2 |                                                                                                    |                                                                                                    | ライセンスキーが何属されておりません。本サ<br>ービスをご利用になる場合はWRC-EX-KN-                                                                                                    |
|   |                                                                                                    |                                                                                                    | TA1 (別売り)をお求めください。                                                                                                    |
|   | アイコンをダブルクリックします。                                                                                                    |                                                                                                    | び こどセネットタイマー2     ②       Construction Control Control Control Control     Control Control     Control     Contro     Control     Contro     Contro     Control     Control                            |
| E | 使用許諾契約 975-ウェア使用許語契約書 8                                                                                                    | 10 メインのSSIDを vstolate O                                                                                                    | EXTERNATION CODAN                                                                                                    |
|   | 書をお読みに はないないないないないないないないのないないのないないのないのないのないのないのな                                                                                                    | 田定します。無線     ポークの部本のないため、     パンパンパンパンパンパンパンパンパンパンパンパンパンパンパンパンパンパ                                                                                                    | WEDY-19-268-08EEEEEVS                                                                                                    |
|   | なり、よろしけ (1987-31-2018-2019-2019-2019-2019-2019-2019-2019-2019                                                                                                    |                                                                                                    | 000                                                                                                    |
|   | れば「同意」を<br>は度でのでしていた。<br>・発展に見ていての体験の後年の後に見ます。<br>・発展に見ていての体験の後年の後年の後に見ます。<br>・発展に見ていての体験の後年の後年の後年の後年の後年の後年の後年の後年の後年の後年の後年の後年の<br>・2月日日日日日日日日日日日日日日日日日日日日日日日日日日日日日日日日日日日日                                                                                                    | ビを設定する場                                                                                                    | 4-94 70/7-94 1000 700/100 0.000/97-0 0.00                                                                                                    |
|   | クリックします。<br>1 Faller: Rev: 2002 1927/9488/10-9488/1-9488/1 85: 8022 1927488 (2019) 1927 1988 1988 1999 1999 1999 1999 1999 199                                                                                                    | 合はボックスにチー・コーニューー・コーニー                                                                                                    | <b>2</b> A                                                                                                    |
|   |                                                                                                    | エックを入れます。<br>「 ssiDist(x-(x-1)) の (2)                                                                                                    | 14 登録内容を確認します。問題がなければ                                                                                                    |
|   | メニューから 🔜 skyLink Manager 🛞                                                                                                    | かんたんSSID<br>*** DBBAK CARTONY ACADEMIC FOR ACADEMIC FOR AC | 「次へ」をクリックします。                                                                                                    |
| П |                                                                                                    | を設定する場合                                                                                                    | 🔰 frezzientiti                                                                                                    |
|   | セットアップ」を                                                                                                    | は、「かんたんちSID」ボタ                                                                                                    | <ul> <li>         ### ###effect.as.as.unit the evidence.com     </li> <li>         #2014/####         #2014         #2014         #2014         #2014         #2014         #2014         #2014         #2014         #2014         #2014         #2014         #2014         #2014         #2014         #2014         #2014         #2014         #2014         #2014         #2014         #2014         #2014         #2014         #2014         #2014         #2014         #2014         #2014         #2014         #2014         #2014         #2014         #2014         #2014         #2014         #2014         #2014         #2014         #2014         #2014         #2014         #2014         #2014         #2014         #2014         #2014         #2014         #2014         #2014         #2014         #2014         #2014         #2014         #2014         #2014         #2014         #2014         #2014         #2014         #2014         #2014         #2014         #2014         #2014         #2014         #2014         #2014         #2014         #2014         #2014         #2014         #2014         #2014         #2014         #2014         #2014         #2014         #2014         #2014         #2014         #2014         #2014         #2014         #2014         #2014         #2014         #2014         #2014         #2014         #2014         #2014         #2014&lt;</li></ul>                                                                                                    |
|   | クリックします。                                                                                                    | ンをクリックしま                                                                                                    | 77.54379-1947(                                                                                                    |
|   | QRコード紀示 managemen po-agement.<br>minute.com                                                                                                    | す。ボタンをクリ                                                                                                    | 100-7-11 090503 /00-7-1 090503<br>90050-96年<br>1-9-61 (2005)<br>1-9-61 (2005)<br>1-10-7-11 (2005)                                                                                                    |
|   | R 6                                                                                                    | ックすると、SSIDやパスワード、認証方法                                                                                                    | 1999/17/3/4/9-34(2)/200<br>9/2024<br>9/2024                                                                                                    |
| Ē | 「簡単設定」を 🖸 スカイリンクセットアップ 🛛 🛞                                                                                                    | が自動的に生成されます。                                                                                                    | ан-тана должная нашая должная нашая.<br>В Ф                                                                                                    |
| Ľ | クリックします。                                                                                                    | ※付属の設定情報ンートに記入して大切に保管してくたさい。                                                                                                    | 四 設定の反映をするため、ルーターの更お動                                                                                                    |
|   |                                                                                                    | SSIDは、自分で設定することでプイルスの優大や、不正利用を未然に防ぐことができます!                                                                                                    | 15 設定の反映をするため、ルーターの再起動                                                                                                    |
|   | ービーの後に、 Repaired Address Address Add | ◆メインは、 普段ご家庭で使つネットリーク! ◆ゲストは、お友達が来た時に使ってもらうネットワーク!                                                                                                    | ア後「次へ」をクロックします                                                                                                    |
|   |                                                                                                    | ◆認証方法は、セキュリティ面から「WPA2」を推奨!<br>※「WFP」は古いチデルのDSやPSPをご利用の場合に設定ください。                                                                                                    | 1 後、1 八、1 で 2 2 2 2 2 2 3 2 3 3                                                                                                    |
|   | れます。                                                                                                    | ※SSIDとパスワードを手動で設定する場合の入力可能文字は、「半角                                                                                                    | ● 副近を安排すしています。<br>                                                                                                    |
|   |                                                                                                    | ゲストのSSIDを設定します ゲスト毎線                                                                                                    | K                                                                                                    |
| 6 |                                                                                                    |                                                                                                    |                                                                                                    |
|   |                                                                                                    | を使うしにチェックして設定をして下さい。                                                                                                    |                                                                                                    |
|   | 9。快彩が元」                                                                                                    | 無線LANスイスイナビの設定はメインと同                                                                                                    | 5-0-00 70070-00 0000 7007000 0000 000 000                                                                                                    |
|   |                                                                                                    | じく、ボックスにチェックを入れます。必要                                                                                                    |                                                                                                    |
|   |                                                                                                    | がない場合は「ゲスト不要は次へ」又は「次                                                                                                    | 設定の保存ができない場合は「困ったときは」を タップレアイださい、キレイけWEDブラウザーで                                                                                                    |
|   | ※検索に2分程度かかえ提合がたります                                                                                                    | へ」をタップ 👔 SSID級症(ゲスト) の 🛛                                                                                                    | 「えれさぼ」と検索するかエレコム・ネットワーク                                                                                                    |
|   | ※本製品と違う型番が表示される場合があります。                                                                                                    | します。<br>WH 1 NRL AND ADJUSTIC LT, 9224 ADDIDBA JA, SUBBLAC (2014).<br>(1) NRL ANA CAP / CENE                                                                                                    | サポートにお電話ください。                                                                                                    |
|   | ※SSIDが検出されない場合は、下の画面が表示されるので、                                                                                                    | ※ ゲストSSID及<br>びパスワードを<br>でパスコワードを                                                                                                    | 16 サポートサービスのご案内です「次へ」をク                                                                                                    |
|   | WPSボタンを約5秒                                                                                                    | 入力しても、「ゲ                                                                                                    |                                                                                                    |
|   | 間押し続けてください。<br>・                                                                                                    | スト か 要 は 次<br>へ 」 ボ タン を                                                                                                    | 96-19-EXENT                                                                                                    |
|   | 接続プロファイルを                                                                                                    |                                                                                                    | restriction general and a second design of the second design of the seco |
|   |                                                                                                    |                                                                                                    | <u>Anzır</u>                                                                                                    |

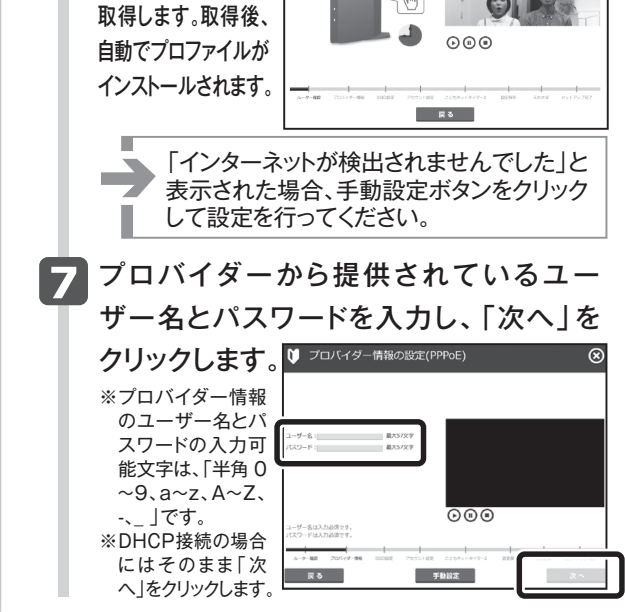

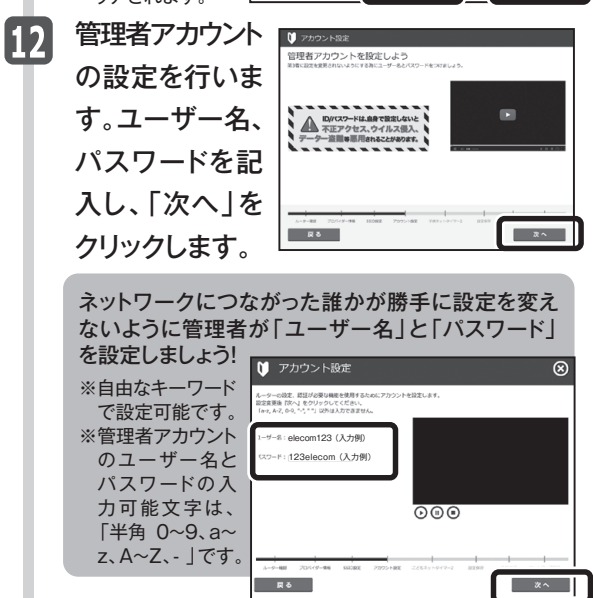

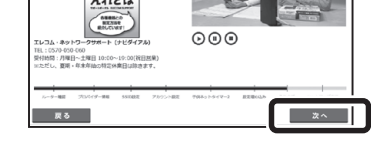

17 セットアップが完了しました。「終了」を クリックします。

18 ブラウザーを開きます。

●インターネットに接続できた場合、設定完了です。

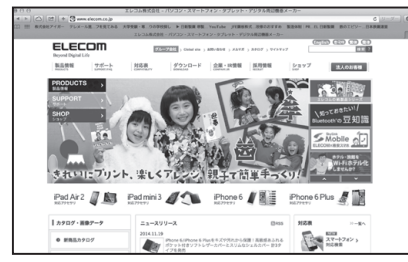

(5) Windows編(ルーターモードで設定する)

## **C**PCからの設定方法(Windows編)

STEP 画面で見るQ&A 本製品をルーターモードで設定する エレコムルーター ル - 4 [SkyLink Manager対応ルーター]サポートサイト ■動作環境:Windows XP(SP3以降)/VISTA(SP2以降)/7(SP1以降)/8/8.1/10/RT http://www.elecom.co.jp/rd/elesup/033.html ※ACアダプターを接続してから10分以内にスカイリンクセットアップを実行してください。 ※アプリのバージョンにより画面が異なる場合があります。 ラシック設定を使って接続する 「クラシック設定」はエレコムのルーターを設定したことがある方におすすめの設定方法です。 ■ 付属のCDをPCにセットします。自動的に 7 ルーターの起動モード選択を行ないます。 こどもネットタイマー2のWEBサイトフィ 12 ルターを使う場合は「WEBサイトフィル インストールウィザードが立ち上がります。 「ルーターモード」をクリックします。 ターを有効にする」を「ON」にし、同梱の ウィザードの指示に従いインストールをします。 - ルーターの起動モード選択  $\otimes$ 「こどもネットWEBサイトフィルターライ センスキー」に書かれているWEBサイト ٹ ٹ alShield ウィザードは、SkyLinkManaperを正常に行い しました。「売了」キタリックして、ウィザードも終了してくだ! ルーターモード (R)ウィザードは、ご使用のコンピュータへ agerをインストールします。「次へ」をクリック フィルターライセンスキーを入力してくだ さい\*。入力後、「次へ」をタップします。 ●ルーターモードで設定完了後、12 補足編 こどもネット タイマー2機能を使うをご参照ください。 ※WRC-F1900ACGにはWEBサイトフィルター R 6 ライセンスキーが付属されておりません。本サ インストール完了後、デスクトップ上の 2 ービスをご利用になる場合はWRC-EX-KN-[SkyLink Manager] TA1 (別売り)をお求めください。 8 プロバイダーから提供されているユー  $\otimes$ アイコンをダブルクリックします。 マー2にはWE8サイトフィルター機能が含まれてお 以ター機能を使うにはライセンストー登録が必要です ザー名とパスワードを入力し、「次へ」を クリックします。 3 使用許諾契約書をお読みになり、よろし ※プロバイダー情報 見、プロバイダー設定情報(PPPoE)  $(\times)$ ければ「同意」をクリックします。 のユーザー名とパ スワードの入力可 🔅 ソフトウェア使用許諾契約書 能文字は、「半角  $\otimes$ 8 N × 2 elecom (入力例) #A 0~9.a~z.A~ Z、-、\_ 」です。 13 登録内容を確認します。問題がなければ ※DHCP接続の場 合にはそのまま 「次へ」をクリックします。 「次へ」をクリック します。 展る 手動設定 🛃 確認画面  $\otimes$ 63条 (唯和の相称) にお客様は、評議ン2 ネットワークの設定情報が ここに表示されます。 キャンセル 11.0 メイラEDGAU(56): elecommun パズワード: 12345678 ダスト間2551D(56): elecompuest パスワード: 82654321 メニューから「スカイリンクセットアップ」を 4 9 メインのSSIDの設定を行います。SSID名、 Pカウント設定 -ザー名: - 5555 F 第28 - ザー名: elecon123 (ワード: 123elecon だ8サイトフィルターサイビンス登録 リソイトフィルター機能: 数功 1912 (キー) クリックします。 🔝 SkyLink Manager パスワードを記入し、認証方法を選択します。 入力後、「次へ」をクリックします。 2X ^ Rő ※付属の設定情報 () × B SSID設定 14 設定の反映をするため、ルーターの再起動 シートに記入して FL無線LAN)の基本設定を行います。メイン、グストのSSIDを入力、 清極を確認。もしくは変更して『双へ』をクリックしてください、 大切に保管してく が始まります。ルーターへの設定保存が完 ださい。 ※SSIDとパスワード 12345678 () 了後、「次へ」をクリックします。 R 6 を手動で設定する 場合の入力可能文 ▶ 設定を保存しています。  $\otimes$ 「クラシック設定」をクリックします。 字は、「半角 0~9、 5 a~z、A~Z、-、\_ 」 です。 × ^ 用る RITRO 「2.4GHz/5GHzのSSIDを同じにする。」のチェッ クを外した場合、2.4GHzと5GHzで違うSSID名、 パスワード、認証方法にすることができます。 ※セキュリティ警告が出た場合。 内容をご確認の上、問題がなけ 設定の保存ができない場合は「困ったときは」を れば「アクセスを許可する | を タップしてください。もしくはWEBブラウザーで 10 ゲストのSSIDの設定を行います。 クリックします。 「えれさぽ」と検索するかエレコム・ネットワーク 6 設定用のSSIDを検索しています。検索が SSID名、パスワードを記入し、認証方法を選 サポートにお電話ください。 択して「次へ」をクリックします。 完了するまでお待ち下さい。 15 サポートサービスのご案内です。「次へ」をク ※検索に3分程 ペルーターと接続しています。 (? X SSID設定 リックします。 見 えれさぼ  $\otimes$ 度かかる場合が 5(無線LAN)の基本設定を行います。 あります。 えれさぼ REATER REATER ※本製品と違う

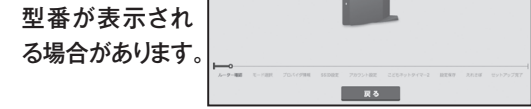

※SSIDが検出されない場合は、下の画面が表示 されるので、WPSボタンを約5秒間押し続けて ください。ルーターを検出して接続プロファイル を取得します。 () (X 取得後、自動で プロファイルが インストールさ れます。 **R 5** 「インターネットが検出されませんでした」と  $\rightarrow$ 表示された場合、手動設定ボタンをクリック して設定を行ってください。

| ан-рина Ко-ган 2016-рина Базана 2015-182 2255-18-17-3 10<br>Кол | анные книже 2014/ини каже 2015-ке 2017-14/2-1 и |
|-----------------------------------------------------------------|-------------------------------------------------|
|                                                                 |                                                 |
|                                                                 |                                                 |

17

11 管理者アカウントの設定を行います。 ユーザー名、パスワードを記入し、「次へ」 をクリックします。

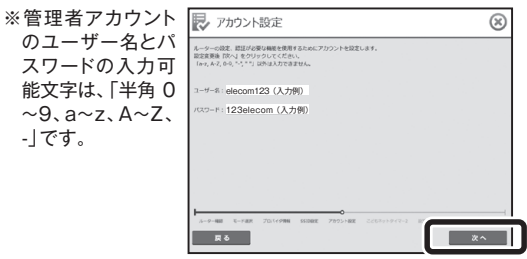

|   | 11. (10.000)<br>11. (10.000)<br>11 |
|---|----------------------------------------------------------------------------------------------------|
|   | 6 セットアップが完了しました。「終了」を<br>クリックします。                                                                                                    |
| İ | 7 ブラウザーを開きます。                                                                                                    |

●インターネットに接続できた場合、設定完了です。

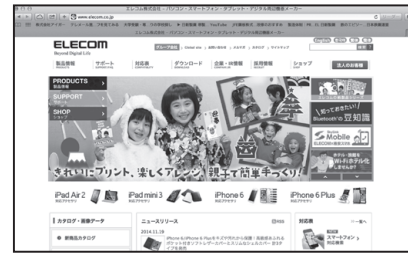

WRC-1900GHBK-A/WRC-F1900ACG/WRC-1467GHBK-A/WRC-600GHBK-A かんたんセットアップガイド(Windows編) 2016年3月14日 第4版 エレコム株式会社 ©2016 ELECOM CO., LTD. ALL RIGHTS RESERVED